## 福井県電子申請サービスアクセスマニュアル

ふるさとジョブフェアの参加申込み及び企業ガイドウェブサイト掲載申込みは事務の簡素化、 情報の受取り漏れを防ぎ、フォントや形式を揃えるために、電子申請による手続きをお願いいた します。以下のマニュアルに従い、手続きを進めてください。

| 1                                              | 「福井県電子申請サービス」で検索いただくか、「 <u>https://shinsei.e-</u>                      |  |  |
|------------------------------------------------|------------------------------------------------------------------------|--|--|
|                                                | <u>fukui.lg.jp/SdsJuminWeb/JuminLgSelect</u> 」より、福井県電子申請サービスのページに進みます。 |  |  |
| 2                                              | 利用者ID及びパスワードを入力して、ログインします。                                             |  |  |
| ※本手続きにおいては、利用者登録が必須となっているため、「利用者登録」をされていない場合は、 |                                                                        |  |  |
|                                                | 利用者登録をお願いします。                                                          |  |  |

| 福井県電子申請サービス                                                                                                    | ① ログイン     ① ログイン     ① 文字を決まく ① 文字を導入 ○ 文字を小く     ② 利用者登録は     びつビスに関する     文字を     びつビスに関する     お売い合わせばとちら |
|----------------------------------------------------------------------------------------------------|----------------------------------------------------------------------------------------------------|
| (ア) 初めてご利用する方         由は先の変化 (トップパージ) 手続の選択 手続型内 曲は           ・初めて利用する方へ <sup>の</sup> 動作現場 の           ・動作現場 の         現在、表示対象の情報はありません。                                                                                                    | 株■入力 》 申議完了                                                                                                  |
| <ul> <li>ログイン         <ul> <li>この先の機能をご利用いただくには、ログインが必要です。</li> <li>利用者 I D とパスワードを入力して、「ログイン」ボタンをクリックしてください。</li> </ul> </li> <li>利用者ID         <ul> <li>利用者ID             <li>利用者ID             </li> <li>ブスワード                  </li> <li>パスワード</li></li></ul></li></ul> |                                                                                                    |
| ※初回ログイン時の「利用者ID」「パスワード」はメールにて通知しております。<br>利用者登録<br>利用者登録を行い、利用者IDを発行します<br>ログインできないとき<br>利用者IDの通知もしくは仮パスワードを再発行します                                                                                                    |                                                                                                    |

## 【利用者登録を行う場合】

- 3 必要な情報を入力して、「次へ」-「利用規約に同意して登録する」をクリックします。
- 4 メールアドレスに確認メールが届くので、指示に従って確認してください。
- 5 確認メールに記載された「ID」及びここで登録した「パスワード」は手続きが完了。 (事務局から修正等の依頼する場合もあります。)するまで、大切に保存してください。 (3~5の手続きを行った場合は、1に戻ってください。)

| 利用者登録                                                                                                    |                |                                     |        |  |  |  |
|----------------------------------------------------------------------------------------------------|----------------|-------------------------------------|--------|--|--|--|
| <ul> <li>         ・必ず事前に<u>利用銀が</u>をお読みいただき、同意した上でご利用額います。         ・必要事項を入力し、「次へ」をクリックしてください。         ・入力された情報は、福井風電子申請サービスを提供する目的以外には使用いたしません。         ・ノーの労戦期をされている方法、「Info@Almosile-Aukullg.jp」からのメールを受信できるように認定してください(@は半角文字に変換して設定してください)。         ・ノールの増加層をされている方法、「Info@Almosile-Aukullg.jp」からのメールを受信できるように認定してください(@は半角文字に変換して設定してください)。         ・入力いただいに情報は、電子申請を行う場合の申請書入力画面に自動表示されます。     </li> </ul> |                |                                     |        |  |  |  |
| 基本情報                                                                                                    |                |                                     |        |  |  |  |
| 個人/法人区分                                                                                                    | фЯ.            | どちらかを必ず違んでください。<br>○ 個人 ○ 法人        |        |  |  |  |
| お名前<br>(全角40文字以内)                                                                                                    | <del>ю</del> Я | ログイン後にページに表示される名前(ニックネーム)です         |        |  |  |  |
| メールアドレス<br>(半角256文字以内)                                                                                                    | ØA             | %)) abcdef@ddd.or.jp                |        |  |  |  |
| メールアドレス再入力<br>(半角256文字以内)                                                                                                    | 必須             | %)) abcdef@ddd.or.jp                |        |  |  |  |
| パスワード<br>(半角6文字以上20文字以内)                                                                                                    | 必須             | 利用開始時にこのパスワードが必要となりますので、控えておいてください。 |        |  |  |  |
| パスワード再入力<br>(半角6文字以上20文字以内)                                                                                                    | ₩A             |                                     |        |  |  |  |
| <del>郵便番号</del><br>(半角3桁-半角4桁)                                                                                                    | 任意             | 7桁の番号を、半角数字で3桁-4桁に分けて入力してください       | ↑上部に戻る |  |  |  |

## 福井県電子申請サービスアクセスマニュアル

6 申請先の選択から「敦賀市」を選択し、「ふるさとジョブフェアinふくい嶺南
 参加・企業ガイドウェブサイト掲載申込書」から手続きをお願いします。
 7 要項等を確認の上、電子申請の手続きに移ってください。

| 福井県電子                                                                                                    | ー申請サービス                                                                                                    | ① 文字を大きく ② 文字を標準へ ③ 文字を小さく           ○ 利用者登録は<br>こちち           ジービスに関する<br>お問い合わせは255 |
|----------------------------------------------------------------------------------------------------|----------------------------------------------------------------------------------------------------|---------------------------------------------------------------------------------------|
| <ul> <li>初めてご利用する方</li> <li>初めて利用する方へ</li> <li>動作環境</li> <li>動作環境</li> <li>利用上の注意</li> <li>よくあるご質問</li> </ul> | 申請先の選択(トップページ)       手続の選択       手続案内       申請書入力       申請完了         お知らせ         現在、表示対象の情報はありません。         申請先の選択         下の一覧から申請先を選んで、クリックしてください。                                                                                                    |                                                                                       |
| 操作<br>体験<br>電子申請サービス >><br>操作シミュレーション<br>電子申請による申請書入力・送信<br>を擬似的に体験できます。                                      | 都道府県<br>→ <u>福井県</u> 市町村                                                                                                    |                                                                                       |
|                                                                                                    | の<br><u> の<br/>、<br/>板井市</u><br>、<br><u> 、<br/>版井市</u><br>、<br><u> 、</u><br><u> 、</u><br><u> </u> <u> </u> <u> </u> <u> </u> <u> </u> <u> </u> <u> </u> <u> </u> <u> </u> <u></u> |                                                                                       |
|                                                                                                    | た<br>・<br><u> 該</u><br>・<br><u> 敦賀市</u><br>は<br>・<br><u> 油井市</u><br>・<br><u> 18HARP市</u>                                                                                                    |                                                                                       |

| THEOREM TO A CONTRACT THEORY THEORY |                                                                                                    |  |  |  |  |  |
|----------------------------------------------------------------------------------------------------|----------------------------------------------------------------------------------------------------|--|--|--|--|--|
| ・ 選択された手根に関するご案内のページです。<br>・ この手根についてのご質問は、下記「お親い谷わせ先」までご連絡ください。                                                                                                    |                                                                                                    |  |  |  |  |  |
| 申請先                                                                                                    | 教資市                                                                                                    |  |  |  |  |  |
| 手続名                                                                                                    | 2024ふるさとジョブフェアinふくい嶺南参加・ふくい嶺南企業ガイドウェブサイト掲載申込フォーム                                                                                                    |  |  |  |  |  |
| お問い合わせ先                                                                                                    | 〒914-8501 福井環数関市中央町福井県数関市中央町2丁目1-1<br>羅舞経済部蔵工貿務規模課<br>電話:0770-22-8122<br>FAX:0770-22-8184<br><u>Syoukougitan21.ne.jp</u>                                                                                     |  |  |  |  |  |
| 概要説明                                                                                                    | 「2024みるさとジョブフェアInふくい猿雨・企業ガイドウェブサイト」における電子申請フォームです。<br>要項・レイアウトをよくご確認の上、申請を行ってください。<br>◆本申込フォームの情報お取扱いについて取得した情報は、主催者である大学主等企業説明会実行委員会(福井県猿南地域6市司)及びオンライン企業説明会の受託者であるガリレオスコープ株式会社で共有し、当該事業の運営の<br>に限り使用いたします。 |  |  |  |  |  |
| 手続方法                                                                                                    |                                                                                                    |  |  |  |  |  |
| 記載方法等                                                                                                    | 今後のご連絡をできる限りメールにて行わせていただきたいため、メールアドレスを必ずご記入ください。                                                                                                    |  |  |  |  |  |
| 公開期間                                                                                                    | 2023年10月02日~2023年10月31日                                                                                                    |  |  |  |  |  |
| 受付期間                                                                                                    | 2023年10月02日~2023年10月31日 <b>要項等のダウンロード 電子申請</b>                                                                                                    |  |  |  |  |  |
| 用紙サイズ                                                                                                    | A4縦1ページ                                                                                                    |  |  |  |  |  |
|                                                                                                    | ▲ 要要等をダウンロードする 【電子申請をする(電子転明書が行用)                                                                                                    |  |  |  |  |  |

電子申請の手続き等でご不明点等がありましたら、下記までお問い合わせください。 敦賀市商工貿易振興課 担当: 鑑継(みつぎ)、倉貫(くらぬき) TEL:0770-22-8122 MAIL: syoukou@ton21. ne. jp